#### Модуль № 1:

#### Настройка сетевой инфраструктуры

Задание:

Необходимо разработать и настроить инфраструктуру информационно-коммуникационной системы согласно предложенной топологии (см. Рисунок 1). Задание включает базовую настройку устройств:

- присвоение имен устройствам,
- расчет IP-адресации,
- настройку коммутации и маршрутизации.

В ходе проектирования и настройки сетевой инфраструктуры следует вести отчет о своих действиях, включая таблицы и схемы, предусмотренные в задании. Итоговый отчет должен содержать одну таблицу и пять отчетов о ходе работы. Итоговый отчет по окончании работы следует сохранить на диске рабочего места.

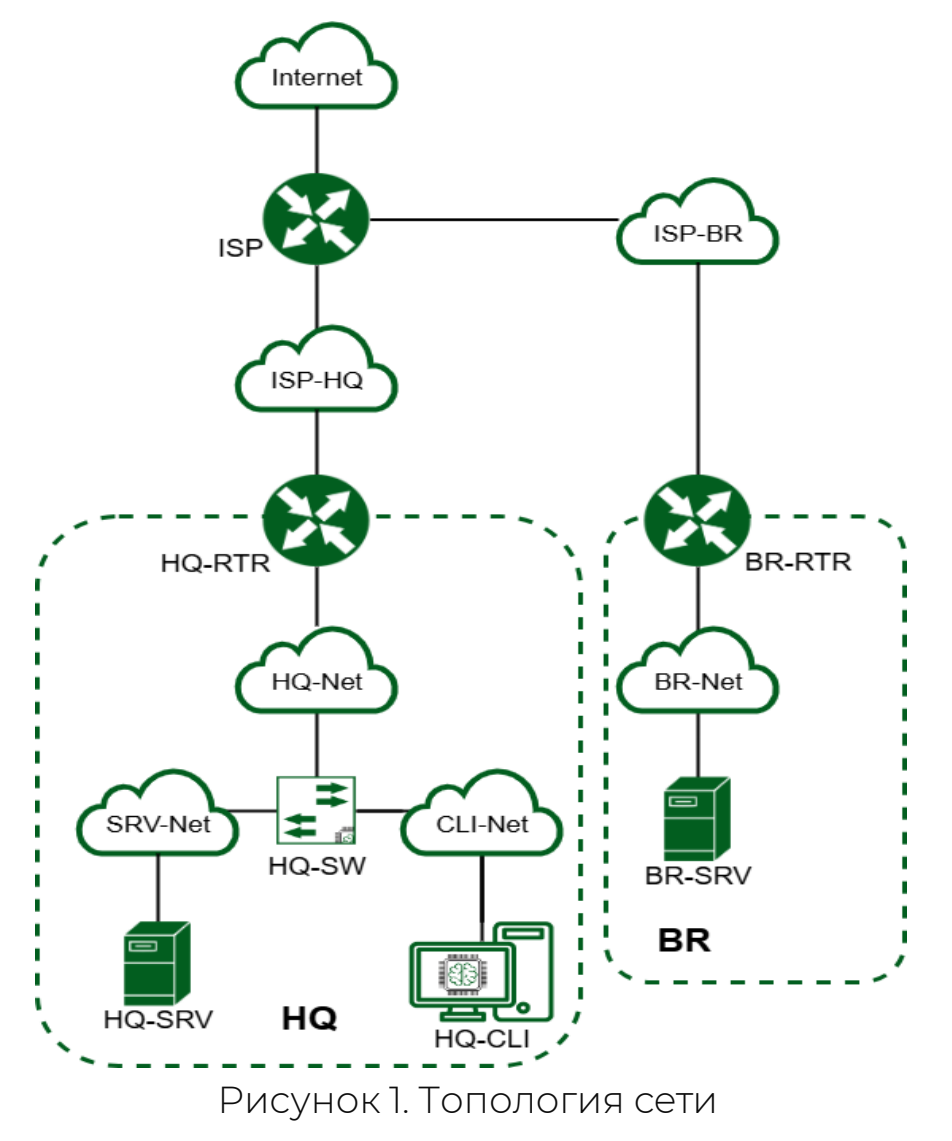

# 1. Произведите базовую настройку устройств

• Настройте имена устройств согласно топологии. Используйте полное доменное имя

hostnamectl hostname **host-name**.au-team.irpo, где **host-name** имя вашего устройства, например (hq-srv, br-rtr, isp).

• На всех устройствах необходимо сконфигурировать IPv4

– nmtui > Изменить подключение > Выбираем нужный интерфейс > Стрелочка вправо > Изменить > Конфигурация IPv4: Изменить с Автоматически на вручную и нажать > Показать > Адреса > Добавить, после чего задаём IP-адрес и при необходимости шлюз и серверы DNS, после чего сохраняем изменения с помощью OK.

На этом пункте настраиваем все интерфейсы на устройствах – ISP, BR-RTR, BR-SRV. На HQ-RTR настраиваем интерфейс в сторону ISP. Интерфейсы на устройствах HQ-RTR, HQ-SRV и HQ-CLI находящиеся в локальной сети HQ будут настраиваться в пункте №4.

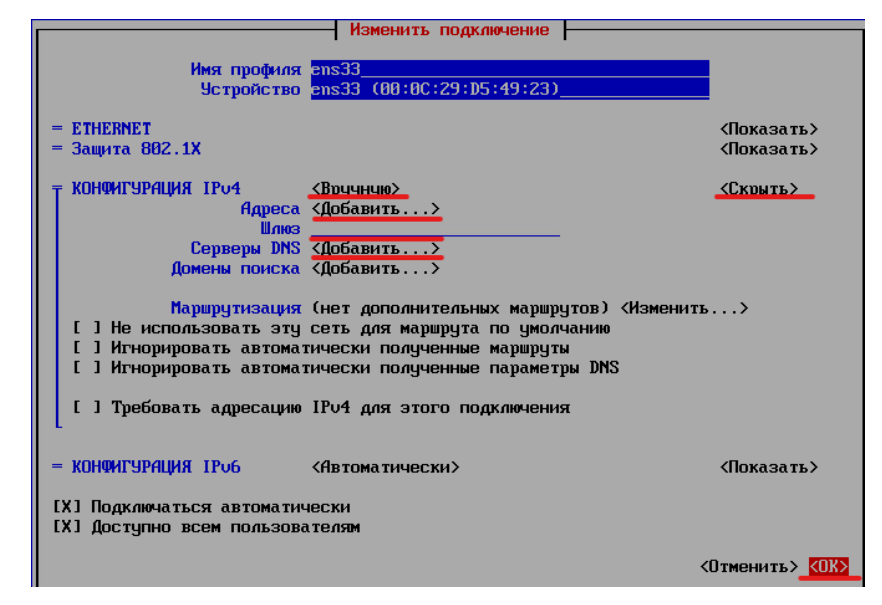

Для применения изменений выходим в командную строку и прописываем команду:

nmcli connection up INTERFACE, где INTERFACE – название вашего интерфейса, настройки которого необходимо обновить (например, ens33).

На маршрутизаторах (ISP/BR-RTR/HQ-RTR) включаем параметр, отвечающий за пересылку пакетов:

echo "net.ipv4.ip\_forward=1" >> /etc/sysctl.conf sysctl -p • IP-адрес должен быть из приватного диапазона в случае, если сеть локальная, согласно RFC1918 (10.0.0.0-10.255.255; 172.16.0.0 – 172.32.255.255; 192.168.0.0 – 192.168.255.255)

• Локальная сеть в сторону HQ-SRV(VLAN100) должна вмещать не более 64 адресов (255.255.255.192/26)

# 192.168.100.0/26

• Локальная сеть в сторону HQ-CLI(VLAN200) должна вмещать не более 16 адресов (255.255.255.240 /28)

#### 192.168.200.0/28

• Локальная сеть в сторону BR-SRV должна вмещать не более 32 адресов (255.255.255.224 /27)

#### 172.30.100.0/27

• Локальная сеть для управления(VLAN999) должна вмещать не более 8 адресов (255.255.255.248 /29)

#### 192.168.99.0/29

• Сведения об адресах занесите в отчёт, в качестве примера используйте Таблицу 3

| Имя устройства | IP-адрес                                                                                                    | Шлюз по умолчанию |
|----------------|----------------------------------------------------------------------------------------------------|-------------------|
| ISP            | ens33: DHCP<br>ens34: 172.16.4.1 /28<br>ens35: 172.16.5.1 /28                                                                          |                   |
| HQ-RTR         | ens33: 172.16.4.2/28<br>ens.34.vlan100:<br>192.168.100.1/26<br>ens34.vlan200:<br>192.168.200.1/28<br>ens34.vlan999:<br>192.168.99.1/29 | 172.16.4.1        |
| BR-RTR         | ens33: 172.16.5.2/28<br>ens34: 172.30.100.1/27                                                                                         | 172.16.5.1        |
| HQ-SRV         | ens33.vlan100:<br>192.168.100.10/26                                                                                                    | 192.168.100.1     |
| BR-SRV         | ens33: 172.30.100.10/27                                                                                                    | 172.30.100.1      |
| HQ-CLI         | ens33.vlan200: DHCP                                                                                                    | DHCP              |

# 2. Настройка ISP

• Настройте адресацию на интерфейсах:

• Интерфейс, подключенный к магистральному провайдеру, получает адрес по DHCP

• Настройте маршруты по умолчанию там, где это необходимо

• Интерфейс, к которому подключен HQ-RTR, подключен к сети 172.16.4.0/28

• Интерфейс, к которому подключен BR-RTR, подключен к сети 172.16.5.0/28

• На ISP настройте динамическую сетевую трансляцию в сторону HQ-RTR и BR-RTR для доступа к сети Интернет

# HA ISP

dnf install iptables-services -y systemctl enable --now iptables iptables -F iptables -A FORWARD -s 172.16.0.0/16 -j ACCEPT iptables -A FORWARD -d 172.16.0.0/16 -j ACCEPT iptables -t nat -A POSTROUTING -o ens33 -s 172.16.0.0/16 -j MASQUERADE systemctl stop firewalld systemctl disable firewalld iptables-save > /etc/sysconfig/iptables ПРОВЕРЯЕМ ПИНГИ НА 8.8.8.8 C HQ-RTR и BR-RTR

#### 3. Создание локальных учетных записей

- Создайте пользователя sshuser на серверах HQ-SRV и BR-SRV
- Пароль пользователя sshuser с паролем P@ssw0rd
- Идентификатор пользователя 1010

• Пользователь sshuser должен иметь возможность запускать sudo без дополнительной аутентификации.

useradd -m -U -s /bin/bash -u 1010 sshuser passwd sshuser P@ssw0rd

P@ssw0rd

echo "sshuser ALL=(ALL) NOPASSWD: ALL" >> /etc/sudoers

# • Создайте пользователя net\_admin на маршрутизаторах HQ-RTR и

#### BR-RTR

• Пароль пользователя net\_admin с паролем P@\$\$word

• При настройке на EcoRouter пользователь net\_admin должен обладать максимальными привилегиями

• При настройке ОС на базе Linux,запускать sudo без дополнительной аутентификации

useradd -m -U -s /bin/bash net\_admin passwd net\_admin P@\$\$w0rd P@\$\$w0rd echo "net\_admin ALL=(ALL) NOPASSWD: ALL" >> /etc/sudoers

# 4. Настройте на интерфейсе HQ-RTR в сторону офиса HQ

# виртуальный коммутатор:

- Сервер HQ-SRV должен находиться в ID VLAN 100
- Клиент HQ-CLI в ID VLAN 200
- Создайте подсеть управления с ID VLAN 999
- Основные сведения о настройке коммутатора и выбора реализации

разделения на VLAN занесите в отчёт

nmtui > Изменить подключение > Добавить > VLAN и настраиваем VLAN. Данный шаг выполняем на HQ-RTR – ens34, HQ-SRV – ens33, HQ-CLI – ens33.

| Изменить подключение           |                                                                |                |  |  |
|--------------------------------|----------------------------------------------------------------|----------------|--|--|
|                                |                                                                |                |  |  |
| Имя профиля                    | VLAN100                                                        |                |  |  |
| Устройство                     | ens34.100                                                      |                |  |  |
|                                |                                                                |                |  |  |
| T VLAN                         |                                                                | <Скрыть>       |  |  |
| Родительский                   | ens34                                                          |                |  |  |
| Идентификатор VLAN             | 100                                                            |                |  |  |
|                                |                                                                |                |  |  |
| Клонированный МАС-адрес        |                                                                |                |  |  |
| MTU                            | (по умолчанию)                                                 |                |  |  |
| L                              |                                                                |                |  |  |
|                                |                                                                |                |  |  |
| <u>⊤</u> Конфигурация IP∪4     | <Вручную>                                                      | <Скрыть>       |  |  |
| Адреса                         | <Добавить>                                                     |                |  |  |
| Шлюз                           |                                                                |                |  |  |
| Серверы DNS                    | <Добавить>                                                     |                |  |  |
| Домены поиска                  | СДобавить>                                                     |                |  |  |
|                                |                                                                |                |  |  |
| Маршрутизация                  | (нет дополнительных маршрутов) «Изменить                       | >              |  |  |
| [] Не использовать эту         | сеть для маршрута по умолчанию                                 |                |  |  |
| [] Игнорировать автомат        | гически полученные маршруты                                    |                |  |  |
| [] Игнорировать автомат        | гически полученные параметры DNS                               |                |  |  |
|                                |                                                                |                |  |  |
| [] Требовать адресацию         | IPv4 для этого подключения                                     |                |  |  |
| L                              |                                                                |                |  |  |
|                                |                                                                |                |  |  |
| = конфигарния трор             | <h style="text-decoration-color: blue;">(НВТОМАТИЧЕСКИ&gt;</h> | <ПОКАЗАТЬ>     |  |  |
| [V] D                          |                                                                |                |  |  |
| ГАЛ ПОДКЛЮЧАТЬСЯ АВТОМАТИЧЕСКИ |                                                                |                |  |  |
| ти пользова                    | лтелям                                                         |                |  |  |
|                                |                                                                |                |  |  |
|                                | (                                                              | ОТМЕНИТЬ? (ОК) |  |  |

5. Настройка безопасного удаленного доступа на серверах HQ-SRV и BR- SRV:

- Для подключения используйте порт 2024
- Разрешите подключения только пользователю sshuser
- Ограничьте количество попыток входа до двух
- Настройте баннер «Authorized access only»

#### Создаём баннер

echo "Authorized access only" > /etc/ssh/banner.txt

# Настраиваем SSH

nano /etc/ssh/sshd\_config Port 2024 AllowUsers sshuser MaxAuthTries 2 Banner /etc/ssh/banner.txt

#### Разрешаем подключение по порту 2024

semanage port -m -t ssh\_port\_t -p tcp 2024

# Перезапускаем ssh

systemctl restart sshd

Далее с HQ-RTR и BR-RTR проверяем доступ до соответствующих серверов в своей локальной сети:

ssh -l sshuser 172.30.100.1 -p 2024

6. Между офисами HQ и BR необходимо сконфигурировать ip

#### туннель

- Сведения о туннеле занесите в отчёт
- На выбор технологии GRE или IP in IP

Заходим в nmtui

Стрелочка вправо – добавить

Выбираем IP-Туннель

Конфигурируем дальше по скринам, не забыв изменить режим на GRE **HQ-RTR**:

|                              | Изменить подключение                                                      |            |
|------------------------------|---------------------------------------------------------------------------|------------|
|                              |                                                                           |            |
| Имя профиля                  | tun0                                                                      |            |
| Устройство                   | tun0                                                                      |            |
|                              |                                                                           |            |
| <b>Т</b> IР−туннель          | -077                                                                      | <Скрыть>   |
| Режим                        | (GRE)                                                                     |            |
| Родительский                 |                                                                           |            |
| ЛОКАЛЬНЫЙ ІГ<br>Цараённый ІР | 172.16.5.7                                                                | -          |
| Ками на рудар                | 116.10.3.6                                                                |            |
| Ключ на выходе               |                                                                           |            |
| MTU                          | (по имолчанию)                                                            | -          |
| L                            |                                                                           |            |
|                              |                                                                           |            |
| <b>〒 КОНФИГУРАЦИЯ ІР∪4</b>   | <u>&lt;Вручную&gt;</u>                                                    | <Скрыть>   |
| Адреса                       | 10.10.10. <mark>1/30</mark> <Удалить>                                     |            |
|                              | <Добавить>                                                                |            |
| Шлюз                         |                                                                           |            |
| Серверы DNS                  | <Добавить>                                                                |            |
| Домены поиска                | <Добавить>                                                                |            |
| Management                   |                                                                           |            |
| Паршрутизация                | (нет дополнительных маршрутов) (изменит)                                  | ь/         |
|                              | в эту сеть для маршрута по умолчанию                                      |            |
| [] Игнорировать а            | втоматически полученные маршруты<br>втоматически полученные параметры DNS |            |
|                              | втонатически полученные параметры вно                                     |            |
| [] Требовать адре            | сацию IPv4 для этого подключения                                          |            |
| L                            |                                                                           |            |
|                              |                                                                           |            |
| = конфигурация Іроб          | <Автоматически>                                                           | <Показать> |
|                              |                                                                           |            |
| [X] Подключаться авт         | оматически                                                                |            |
| ІХІ ДОСТУПНО ВСЕМ ПО         | NF30Bg16U2                                                                |            |
|                              |                                                                           |            |
|                              |                                                                           |            |

**BR-RTR**:

| (c                                                    |                                         |                 |  |  |
|-------------------------------------------------------|-----------------------------------------|-----------------|--|--|
|                                                       | изменить подключение                    |                 |  |  |
| Имя плофиля                                           | tunA                                    |                 |  |  |
| Устройство                                            | tun0                                    |                 |  |  |
|                                                       |                                         |                 |  |  |
| <b>∓ IР-т</b> чннель                                  |                                         | <Скрыть>        |  |  |
| Режим                                                 | <gre></gre>                             | •               |  |  |
| Родительский                                          | ens33                                   |                 |  |  |
| Локальный ІР                                          | 172.16.5.2                              |                 |  |  |
| Удалённый IP                                          | 172.16.4.2                              |                 |  |  |
| Ключ на входе                                         |                                         |                 |  |  |
| Ключ на выходе                                        |                                         |                 |  |  |
| MTU                                                   | (по умолчанию)                          |                 |  |  |
| L                                                     |                                         |                 |  |  |
|                                                       |                                         |                 |  |  |
| <b>⊤ КОНФИГУРАЦИЯ ІР</b> ∪4                           | <Вручную>                               | <Скрыть>        |  |  |
| Адреса                                                | 10.10.10.2/30 <Удалить>                 |                 |  |  |
|                                                       | <Добавить>                              |                 |  |  |
| Шлюз                                                  |                                         |                 |  |  |
| Серверы DNS                                           | <Добавить>                              |                 |  |  |
| Домены поиска                                         | <Добавить>                              |                 |  |  |
|                                                       |                                         |                 |  |  |
| Маршрутизация                                         | (нет дополнительных маршрутов) «Изменит | ь>              |  |  |
| [] Не использовать эту сеть для маршрута по умолчанию |                                         |                 |  |  |
| [] Игнорировать а                                     | автоматически полученные маршруты       |                 |  |  |
| [] [] Игнорировать а                                  | автоматически полученные параметры DNS  |                 |  |  |
|                                                       |                                         |                 |  |  |
| 🛛 🛛 І Ј Требовать адре                                | есацию ПРV4 для этого подключения       |                 |  |  |
| L                                                     |                                         |                 |  |  |
|                                                       |                                         |                 |  |  |
| = конфигарация трое                                   | (Автоматически)                         | <Показать>      |  |  |
| rv1 n                                                 |                                         |                 |  |  |
| [ LX] ПОДКЛЮЧАТЬСЯ АВ:                                | гоматически                             |                 |  |  |
| ска доступно всем по                                  | ЛЬЗОВаТЕЛЯМ                             |                 |  |  |
|                                                       |                                         |                 |  |  |
|                                                       |                                         | сотменить> сок> |  |  |

ПОСЛЕ ЭТОГО НА ОБОИХ РОУТЕРАХ ПИШЕМ:

nmcli connection modify tun0 ip-tunnel.ttl 64

И перезапускаем tunnel через nmtui (выключаем и включаем интерфейс)

Проверяем пинги с двух роутеров на 10.10.10.1 и 10.10.10.2

7. Обеспечьте динамическую маршрутизацию: ресурсы одного офиса должны быть доступны из другого офиса. Для обеспечения динамической маршрутизации используйте link state протокол на ваше усмотрение.

• Разрешите выбранный протокол только на интерфейсах в ір туннеле

• Маршрутизаторы должны делиться маршрутами только друг с другом

 Обеспечьте защиту выбранного протокола посредством парольной защиты

• Сведения о настройке и защите протокола занесите в отчёт

# HQ-RTR И BR-RTR

dnf install frr systemctl enable --now frr nano /etc/frr/daemons заменить по на yes в ospfd=yes systemctl restart frr

#### vtysh

ДАЛЕЕ РАБОТА КАК В CISCO

conft

router ospf

| Команды для HQ-RTR              | Команды для BR-RTR              |
|---------------------------------|---------------------------------|
| network 192.168.100.0/26 area 0 | network 172.30.100.10/27 area 0 |
| network 192.168.200.0/28 area 0 | network 10.10.10.0/30 area 0    |
| network 192.168.99.0/29 area 0  |                                 |
| network 10.10.10.0/30 area 0    |                                 |
| ospf router-id 172.16.4.2       | ospf router-id 172.16.5.2       |
| passive-interface ens33         | passive-interface ens33         |
| passive-interface ens34         | passive-interface ens34         |
| passive-interface ens35         |                                 |

area O authentication exit interface tunO ip ospf authentication ip ospf authentication-key P@sswOrd do wr exit exit exit

# 8. Настройка динамической трансляции адресов.

• Настройте динамическую трансляцию адресов для обоих офисов.

 Все устройства в офисах должны иметь доступ к сети Интернет HA HQ-RTR И BR-RTR:
systemctl --now enable firewalld

firewall-cmd --set-default-zone=trusted

firewall-cmd --zone=trusted --add-masquerade --permanent

systemctl restart firewalld

# 9. Настройка протокола динамической конфигурации хостов.

• Настройте нужную подсеть

• Для офиса HQ в качестве сервера DHCP выступает маршрутизатор HQ-RTR.

- Клиентом является машина HQ-CLI.
- Исключите из выдачи адрес маршрутизатора
- Адрес шлюза по умолчанию адрес маршрутизатора HQ-RTR.
- Адрес DNS-сервера для машины HQ-CLI адрес сервера HQ-SRV.
- DNS-суффикс для офисов HQ au-team.irpo
- Сведения о настройке протокола занесите в отчёт

192.168.200.0/28 – нужная подсеть

dnf install dhcp-server

nano/etc/dhcp/dhcpd.conf

Пишем это в файле:

}

subnet 192.168.200.0 netmask 255.255.255.240 { range 192.168.200.2 192.168.200.14; option routers 192.168.200.1; option broadcast-address 192.168.200.15; option domain-name-servers 192.168.100.1; option domain-name "au-team.irpo";

systemctl enable --now dhcpd dhcpd

ПРОВЕРЯЕМ НА HQ-RTR, ЧТО ЕСТЬ ЗАПИСЬ В ФАЙЛЕ, УКАЗЫВАЮЩАЯ НА ПОЛУЧЕНИЕ АДРЕС КЛИЕНТОМ:

cat /var/lib/dhcpd/dhcpd.leases

# 10. Настройка DNS для офисов HQ и BR.

• Основной DNS-сервер реализован на HQ-SRV.

• Сервер должен обеспечивать разрешение имён в сетевые адреса устройств и обратно в соответствии с таблицей 2

• В качестве DNS сервера пересылки используйте любой общедоступный DNS сервер

Таблица 2

| Устройство | Запись              | Тип   |
|------------|---------------------|-------|
| HQ-RTR     | hq-rtr.au-team.irpo | A,PTR |
| BR-RTR     | br-rtr.au-team.irpo | A     |
| HQ-SRV     | hq-srv.au-team.irpo | A,PTR |
| HQ-CLI     | hq-cli.au-team.irpo | A,PTR |
| BR-SRV     | br-srv.au-team.irpo | A     |
| HQ-RTR     | moodle.au-team.irpo | CNAME |
| HQ-RTR     | wiki.au-team.irpo   | CNAME |

dnf install bind

nano/etc/named.conf

Изменить строчки, на которые указывают стрелочки:

| options | {                                                                    |
|---------|----------------------------------------------------------------------|
|         | listen-on port 53 { any; }; 🛛 🛶 🛶 🛶 🛶 🛶 🛶 🛶 🛶 🛶 🛶 🛶 🛶                |
|         | listen-on-v6 port 53 { ::1; };                                       |
|         | directory "/var/named";                                              |
|         | dump-file "/var/named/data/cache_dump.db";                           |
|         | statistics-file "/var/named/data/named_stats.txt";                   |
|         | <pre>memstatistics-file "/var/named/data/named_mem_stats.txt";</pre> |
|         | secroots-file "/var/named/data/named.secroots";                      |
|         | recursing-file "/var/named/data/named.recursing";                    |
|         | allow-query { any; }; 🛶 🔤                                            |
|         | forwarders { 8.8.8.8; };                                             |

И в конец добавить:

| zone | "au-team.irpo" IN {                       |
|------|-------------------------------------------|
|      | type primary;                             |
|      | file "/opt/dns/au-team.irpo";             |
| };   |                                           |
| zone | "4.16.172.in-addr.arpa" IN {              |
|      | type master;                              |
|      | file "/opt/dns/4.16.172.in-addr.arpa";    |
| };   |                                           |
| zone | "5.16.172.in-addr.arpa" IN {              |
|      | type master;                              |
| h.   | file "/opt/dns/5.16.172.in-addr.arpa";    |
| 3;   |                                           |
| zone | "100.168.192.in-addr.arpa" IN {           |
|      | type master;                              |
|      | file "/opt/dns/100.168.192.in-addr.arpa"; |
| };   |                                           |
|      | 200 460 402 in all anna " IN f            |
| zone | tupe masten'                              |
|      | file "cont due 200 168 192 in-addu anna": |
| ι.   | The voptvans/200.100.152.10-adur.arpa ;   |

Далее копируем файл шаблона и заполняем по скринам. mkdir /opt/dns cd /opt/dns cp /var/named/named.empty au-team.irpo nano au-team.irpo

| үтть эн |        | ,       |         |          |                                      |                                                                           |     |
|---------|--------|---------|---------|----------|--------------------------------------|---------------------------------------------------------------------------|-----|
| au-team | .irpo. | IN      | SOA     | au-team. | irpo.<br>1<br>1D<br>1H<br>1W<br>3H ) | au-team.irpo<br>; serial<br>; refresh<br>; retry<br>; expire<br>; minimum | . ( |
|         | NS     | e       |         |          |                                      |                                                                           |     |
|         | Ĥ      | 127.0.0 | .1      |          |                                      |                                                                           |     |
|         | AAAA   | ::1     |         |          |                                      |                                                                           |     |
| hg-rtr  | IN     | A       | 172.16. | 4.1      |                                      |                                                                           |     |
| br-rtr  | IN     | Ĥ       | 172.16. | 5.1      |                                      |                                                                           |     |
| hq-srv  | IN     | Ĥ       | 192.168 | 8.100.1  |                                      |                                                                           |     |
| hq-cli  | IN     | Ĥ       | 192.168 | 3.200.2  |                                      |                                                                           |     |
| br-srv  | IN     | Ĥ       | 172.30. | 100.1    |                                      |                                                                           |     |
| wiki    | CNAME  |         | 172.16. | 4.1      |                                      |                                                                           |     |
| moodle  | CNAME  |         | 172.16. | 4.1      |                                      |                                                                           |     |

cp /var/named/named.empty /opt/dns/4.16.172.in-addr.arpa

|   | GNU | nano 7.2 |                                                        |                                                                              |
|---|-----|----------|--------------------------------------------------------|------------------------------------------------------------------------------|
| 5 | TTL | 3600 ;   |                                                        |                                                                              |
| e | IN  | SOA      | au-team.irpo.<br>1<br>3600<br>900<br>3600000<br>3600 ) | au-team.irpo. (<br>; Serial<br>; Refresh<br>; Retry<br>; Expire<br>; Minimum |
| 1 |     | NS<br>IN | au-team.irpo.<br>PTR hq-rtr.a                          | u-team.irpo.                                                                 |

cp /opt/dns/4.16.172.in-addr.arpa /opt/dns/5.16.172.in-addr.arpa

nano 5.16.172.in-addr.arpa

| GNU           | nano 7.2 |                                                        |                                                                              |
|---------------|----------|--------------------------------------------------------|------------------------------------------------------------------------------|
| <u>\$</u> ttl | 3600 ;   |                                                        |                                                                              |
| e in          | SOA      | au-team.irpo.<br>1<br>3600<br>900<br>3600000<br>3600 ) | au-team.irpo. (<br>; Serial<br>; Refresh<br>; Retry<br>; Expire<br>; Minimum |
| 1             | NS<br>IN | au-team.irpo.<br>PTR br-rtr.a                          | u-team.irpo.                                                                 |

cp /var/named/named.empty 100.168.192.in-addr.arpa

nano 100.168.192.in-addr.arpa

|                   | GNU | nano 7.2 |             |                    |
|-------------------|-----|----------|-------------|--------------------|
| <b>\$TTL 3600</b> |     |          |             |                    |
| e                 | IN  | SOA      | au-team.irp | o. au-team.irpo. ( |
|                   |     |          | 1           | ; Serial           |
|                   |     |          | 3600        | ; Refresh          |
|                   |     |          | 900         | ; Retry            |
|                   |     |          | 3600000     | ; Expire           |
|                   |     |          | 3600 )      | ; Minimum          |
| e                 | IN  | NS       | localhost.  |                    |
| 1                 | IN  | PTR      | hq-srv.     |                    |

cp /var/named/named.empty 200.168.192.in-addr.arpa nano 200.168.192.in-addr.arpa

|            | GNU | nano 7.2 – |                                                            |                                                                               |
|------------|-----|------------|------------------------------------------------------------|-------------------------------------------------------------------------------|
| <b>Ş</b> Τ | TL  | 3600       |                                                            |                                                                               |
| e          | IN  | SOA        | au-team.irpo<br>1 ; S<br>3600<br>900<br>3600000<br>3600000 | o. au-team.irpo. (<br>Serial<br>; Refresh<br>; Retry<br>; Expire<br>; Minimum |
| C          | IN  | NS         | localhost.                                                 |                                                                               |
| 2          | IN  | PTR        | hq-cli.                                                    |                                                                               |

chmod -R 777 /opt/dns

ПРОВЕРЯЕМ КОНФИГУРАЦИЮ И ИСПРАВЛЯЕМ ОШИБКИ ЕСЛИ ЕСТЬ named-checkconf-z

systemctl restart named

Далее заходим в nmtui и меняем ДНС сервер с 8.8.8.8 (10.39.0.1) на 192.168.100.10. Так же указываем домен поиска au-team.irpo.

После этого в nmtui переходим на вкладку «Активировать подключение». Выключаем и включаем интерфейс, на который ставили ДНС.

|                                                                                                    | Изменить подключение                                                                                                 |                                     |                          |  |  |
|----------------------------------------------------------------------------------------------------|----------------------------------------------------------------------------------------------------|-------------------------------------|--------------------------|--|--|
| Имя профиля<br>Устройство                                                                                                    | ens33<br>ens33 (00:0C:29:6C:FA:98)                                                                                   |                                     |                          |  |  |
| = ЕТНЕВЛЕТ<br>= Защита 802.1X                                                                                                    |                                                                                                    |                                     | <Показать><br><Показать> |  |  |
| 〒 КОНФИГУРАЦИЯ ІР∪4<br>Адреса<br>Шлюз<br>Серверы DNS<br>Домены поиска                                                                                                    | (Вручную><br>172.16.4.2/28<br>(Добавить><br>172.16.4.1<br>192.168.100.10<br>(Добавить><br>аш-tean.irpo<br>(Добавить> | <Удалить><br><Удалить><br><Удалить> | <Скрыть>                 |  |  |
| Маршрутизация (нет дополнительных маршрутов) «Изменить»<br>[] Не использовать эту сеть для маршрута по умолчанию<br>[]] Игнорировать автоматически полученные маршруты<br>[]] Игнорировать автоматически полученные параметры DNS<br>[]] Требовать адресацию IPv4 для этого подключения |                                                                                                    |                                     |                          |  |  |
| Г<br>= КОНФИГУРАЦИЯ IP06<br>[X] Подключаться автоматич<br>[X] Доступно всем пользовя                                                                                                    | <Автоматически><br>чески<br>ателям                                                                                   |                                     | <Показать>               |  |  |
|                                                                                                    |                                                                                                    | <                                   | Отменить> <ОК>           |  |  |

# Проверяем

НА HQ-CLI И ПРОВЕРЯЕМ РАБОТОСПОБНОСТЬ

ping br-rtr

ping br-srv

ping hq-rtr

ping hq-srv

ping ya.ru

# 11. Настройте часовой пояс на всех устройствах, согласно месту проведения экзамена.

timedatectl set-timezone Europe/Moscow

timedatectl (ПРОВЕРИТЬ ЗОНУ, ПО ЗАДАНИЮ ВРЕМЯ МЕНЯТЬ НЕ ПРОСЯТ)